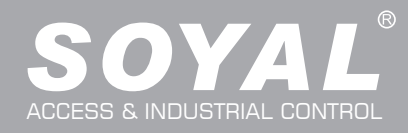

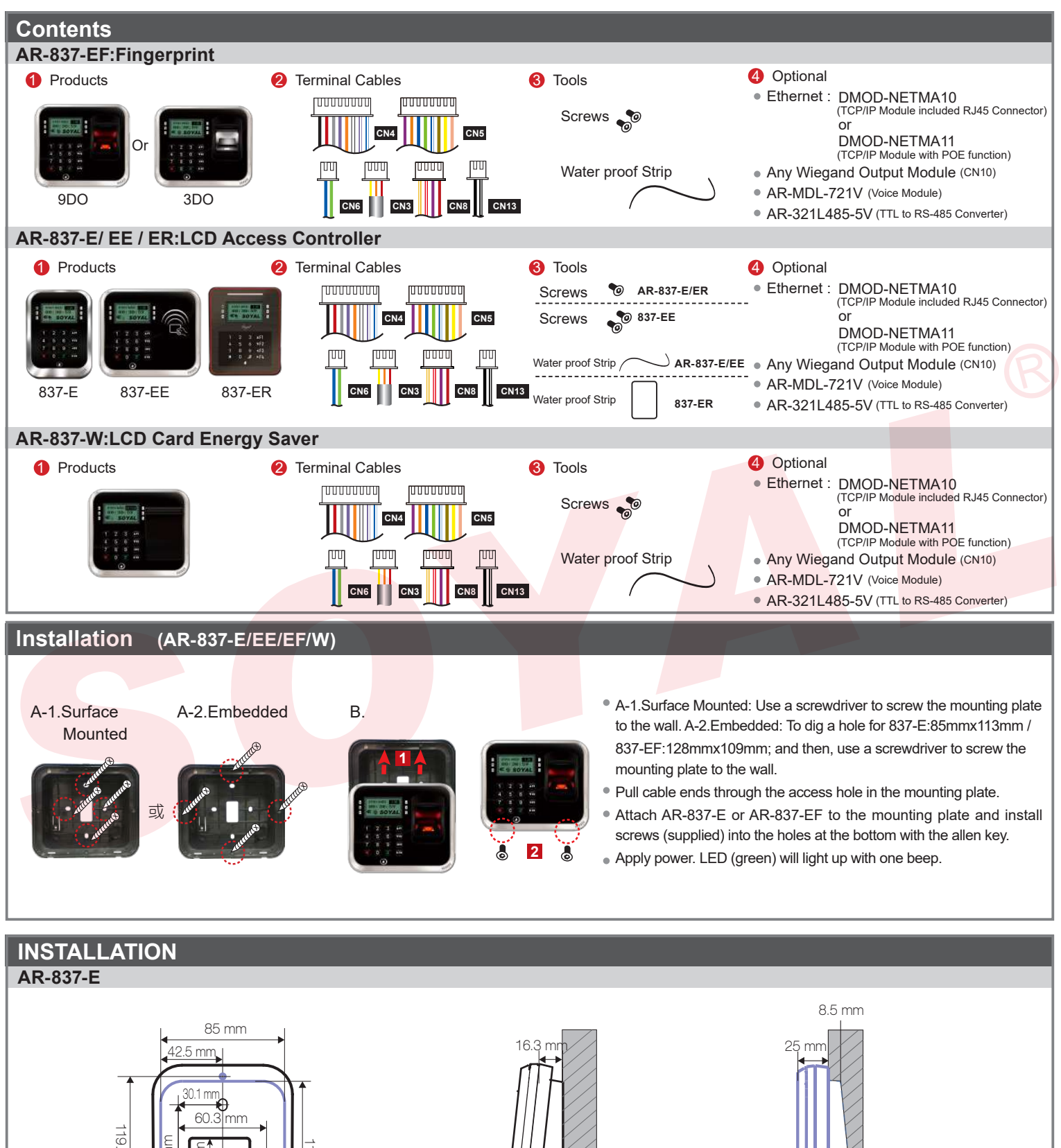

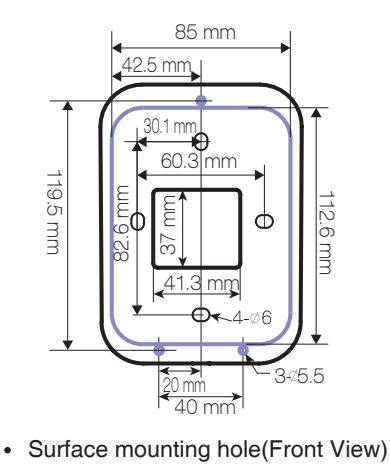

Flush mounting hole(Front View)

- 16.3 mm
- Surface mounting hole

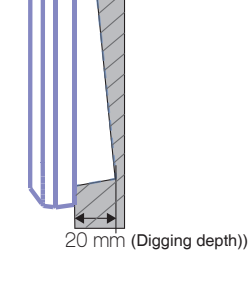

 Flush mounting hole (Side view)

(Side view)

•

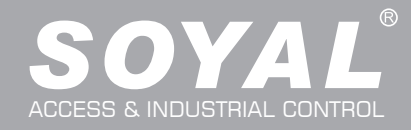

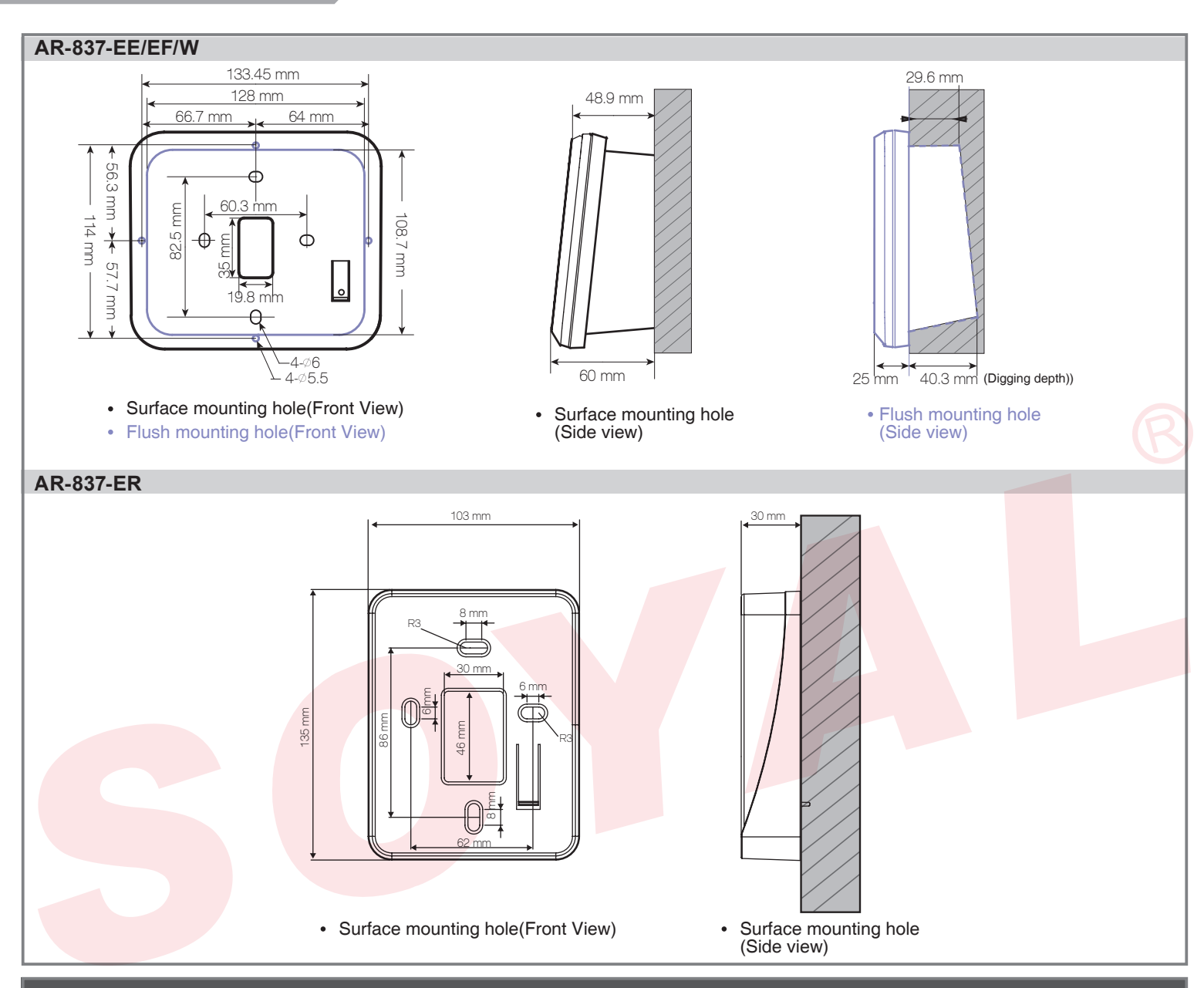

### Notice

- 1.Tubing: The communication wires and power line should NOT be bound in the same conduit or tubing.
- 2.Wire selection: Use AWG 22-24 Shielded Twist Pair to avoid star wiring, CAT 5 cable for TCP/IP connection
- 3.Power supply: Don't equip reader and lock with the same power supply. The power for reader may be unstable when the lock is activating, that may cause a malfunction in the reader.
  - The standard installation: Door relay and lock use the same power supply, and reader should use another independent power supply.

### **Connector Table (1)**

| Cable: CN3         |      |              |                                |
|--------------------|------|--------------|--------------------------------|
| Wire Application   | Wire | Color        | Description                    |
| Anti-Tamper Switch | 1    | Red          | N.C.                           |
|                    | 2    | Orange       | COM                            |
|                    | 3    | Yellow       | N.O.                           |
| Cable: CN4         |      |              |                                |
| Wire Application   | Wire | Color        | Description                    |
| Lock Relay         | 1    | Blue White   | (N.O.)DC24V1Amp                |
|                    | 2    | Purple White | (N.C.)DC24V1Amp                |
| Lock Relay COM     | 3    | White        | (COM)DC24V1Amp                 |
| Door Sensor        | 4    | Orange       | Negative Trigger Input         |
| Exit Switch        | 5    | Purple       | Negative Trigger Input         |
| Alarm Relay        | 6    | Gray         | N.O./N.C. Optional (by jumper) |
| Power              | 7    | Thick Red    | DC 12V                         |
|                    | 8    | Thick Black  | DC 0V                          |

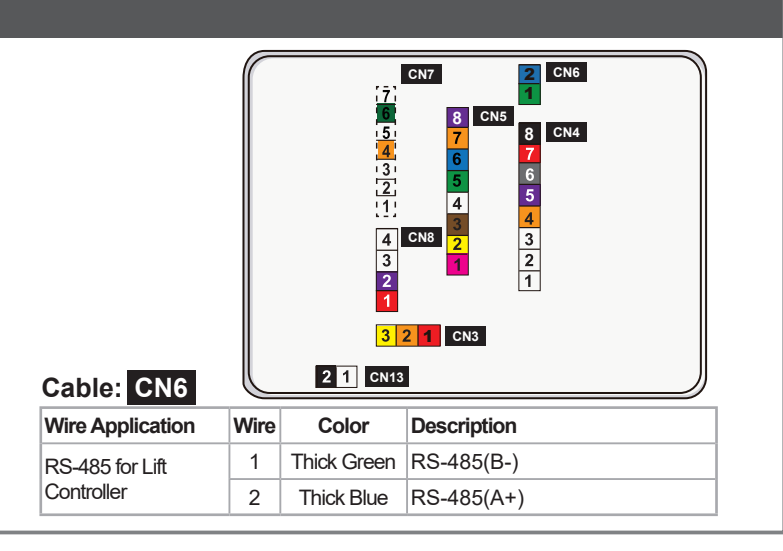

al Output

2V/100mA

| Wire Application                                                                                                    | Wire                                                                         | Color      | Description                   | Wire Application        | W        | ire Colo            | r Description                  |
|----------------------------------------------------------------------------------------------------|------------------------------------------------------------------------------|------------|-------------------------------|-------------------------|----------|---------------------|--------------------------------|
| Beeper                                                                                                    | 1                                                                            | Pink       | Beeper Output 5V/100mA, Low   | Reserved                | 1        | l Red               |                                |
|                                                                                                    | 2                                                                            | Yellow     | Red LED Output 5V/20mA, Max   | Security trigger signal | 2        | 2 Purple            | e Security trigger signal Outr |
| 3 Bro                                                                                                    |                                                                              | Brown      | Green LED Output 5V/20mA, Max | Arming                  |          | B Red Wr            | nite Arming Output             |
| Door Output                                                                                                    | 4 Blue White Transistor Output Max. 12V/100mA<br>(Open Collector Active Low) |            | Duress                        | 2                       | Yellow W | /hite Duress Output |                                |
|                                                                                                    | 5                                                                            | Thin Green | Wiegand DAT: 0 Input          | Cable: CN13             |          |                     |                                |
| Wiegand                                                                                                    | 6                                                                            | Thin Blue  | Wiegand DAT: 1 Input          | Wire Application        | Wire     | Color               | Description                    |
| WG Door Sensor         7         Orange         Negative Trigger Input           WG Exit Switch         8         Purple         Negative Trigger Input |                                                                              |            |                               |                         | 1        | Plack White         | Transistor Output Max. 12V/100 |
|                                                                                                    |                                                                              | Orange     | Negative Trigger Input        | Door Bell               | '        | DIACK VVI IILE      | (Open Collector Active Low)    |
|                                                                                                    |                                                                              |            | 2                             | Black                   | DC 0V    |                     |                                |

3-9-6. When using this special method, the output point is the CN4 alarm output gray wire.

## Connector Table (2): Optional

Connector Table (1)

| Cable: CN7       |      |              |             | Cable: CN9         |          |        |             | Cable: CN10      |      |        |             |           |
|------------------|------|--------------|-------------|--------------------|----------|--------|-------------|------------------|------|--------|-------------|-----------|
| Wire Application | Wire | Color        | Description | Wire Application   | Wire     | Color  | Description | Wire Application | Wire | Color  | Description |           |
|                  | 1    |              |             | Voice Module       | 1        | Black  | DC 0V       | HID RF Module    | 1    | Orange | ANT 1       |           |
|                  | 2    |              |             | (*Required speaker | 2        | Yellow | TX          | 11               | 2    | Purple | ANT 2       |           |
|                  | 3    | Orange White | Net - TX+   | 80 / 1 5\W/ (Max   | 3        | White  | TE          |                  | 3    | Black  | DC 0V       |           |
|                  | 4    | Orange       | Net - TX-   | 2\\\)              | 4        | Orange | RX          |                  | 4    | Red    | DC 5V       |           |
|                  | 5    | Green White  | Net - RX+   | 200)               | <u> </u> | orango |             |                  | 5    | Blue   | Wiegand DAT | : 1 Input |
|                  | 6    | Germ         | Net - RX-   |                    | 5        | Red    | DC 5V       |                  | 6    | Green  | Wiegand DAT | 0 Input   |
|                  | 7    |              |             |                    | 6        | Blue   |             |                  | 7    | White  |             |           |

## Wiring Diagram

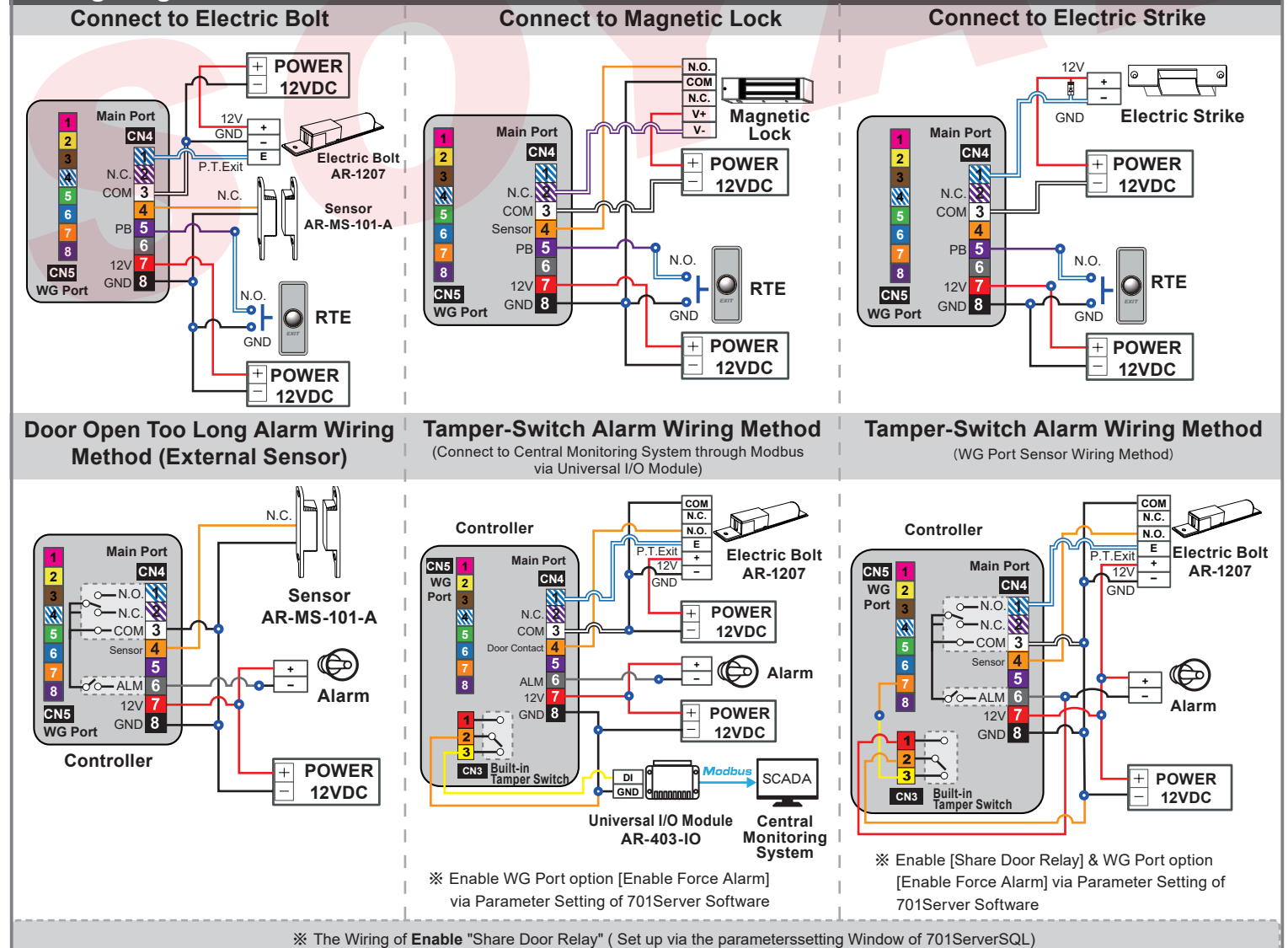

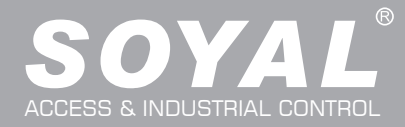

### Strengthen security with AR-721RB

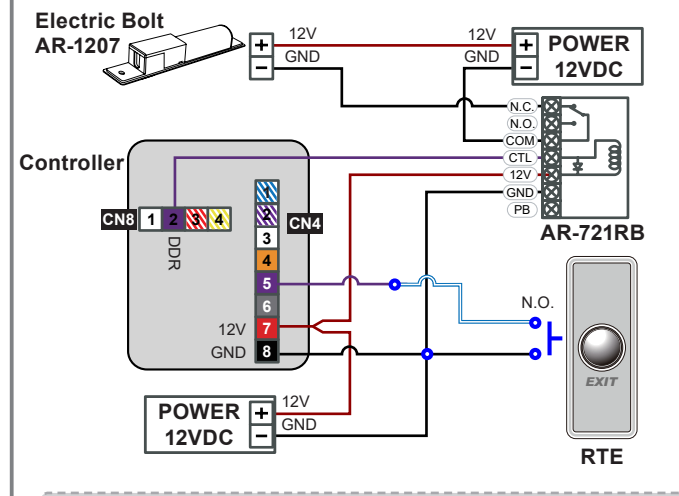

% This wiring method is not eligible for "Share Door Relay" function (set up via parameter setting of 701ServerSQL). If there is external wiring to Wiegand reader, WG Port must enabled Digital Relay Output to enable "Share Door Relay" function.

### WG Mode / Controller Mode Setting Method

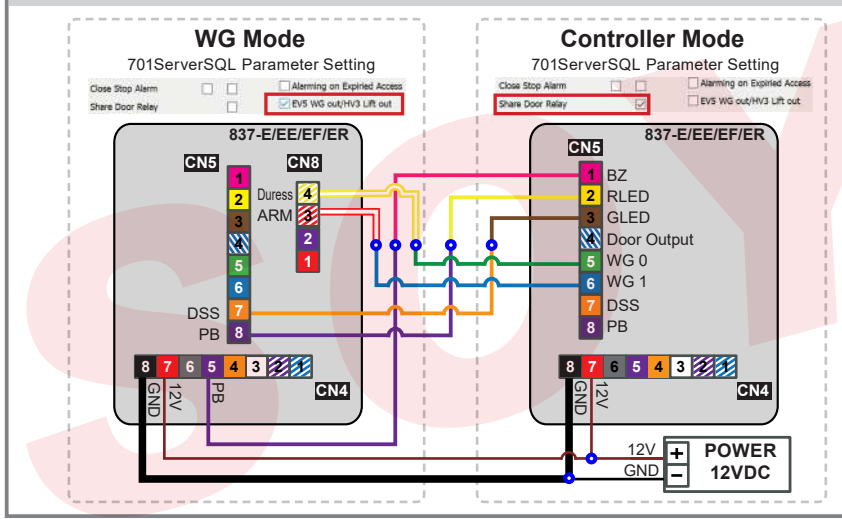

**Connect to Reader** POWER GND 12VDC E P.T.Ex Electric Bolt Electric Bolt Main Port N.C. ΒZ RLED CN4 N.O. **Door Contact** GLED COM Door Output CTL 5 WG 0 12V 3 N.C WG 1 WG-DS 8 WG-PB 6 12V CN5 GND 8 ΒZ WG Port RLED Controller GLED WG 0 RTE Reader WG 1 + -POWER 12V GND 12VDC

\*\* The Wiring of **Disable** "Share Door Relay" (Set up via the parameters setting Window of 701ServerSQL

- 1. AR-837-E/EE/EF/ER can be set up as WG26/WG34/WG64 while the Controller is in WG Mode. These Controller can also be paired with the Controller that has WG input function.
- 2. Networking Setting: Select E Series Controller Parameter Edit in 701Server,tick up the function "Ev5 WG out/Hv3 Lift out"
- 3. Please restart the controller after pressing "Write to Controller".

## Programming

### A. Keyboard Lock/ Unlock

Lock/ Unlock

Press  $_{\bigstar}$  and  $_{\#}$  simultaneously to lock keyboard. Press simultaneously again to unlock.

## B. Entering and Exiting Programming Mode

### Entering

Input \*123456 # or \*PPPPP #

[e.g.] The Default Value= 123456. If already changed the Master Code= 876112, input \* 876112  $\# \rightarrow$  Access programming mode P.S.If no instruction is entered within **30 sec.**, it will automatically leave the programming mode.

### Exiting

Press the  $\star$  repeatedly  $\rightarrow$  6 Quit or 7 Quit and Arming (Please refer to alarm / arming setting)

### Changing the Master Code

Access programming mode  $\rightarrow$  5 Tools  $\rightarrow$  2 Master Code  $\rightarrow$  Input the 6-digit new master code  $\rightarrow$  Succeeded

### C. Initial setup

### Language Setting

#### Node ID of Reader Setting

Access programming mode  $\rightarrow$  3 Parameters[1]  $\rightarrow$  1 Node ID  $\rightarrow$  Input New Node ID : 1~254 (default value:001)  $\rightarrow$  Main Door Number : 0~255  $\rightarrow$  WG1 Door Number : 0~255  $\rightarrow$  Show UID (0=No, 1=WG, 2=ABA, 3=HEX)  $\rightarrow$  Enable DHCP(0:No, 1:En, 2=Exit)  $\rightarrow$  Succeeded

V/230316

LCD / Biometrics Access Controller / LCD Card Energy Saver

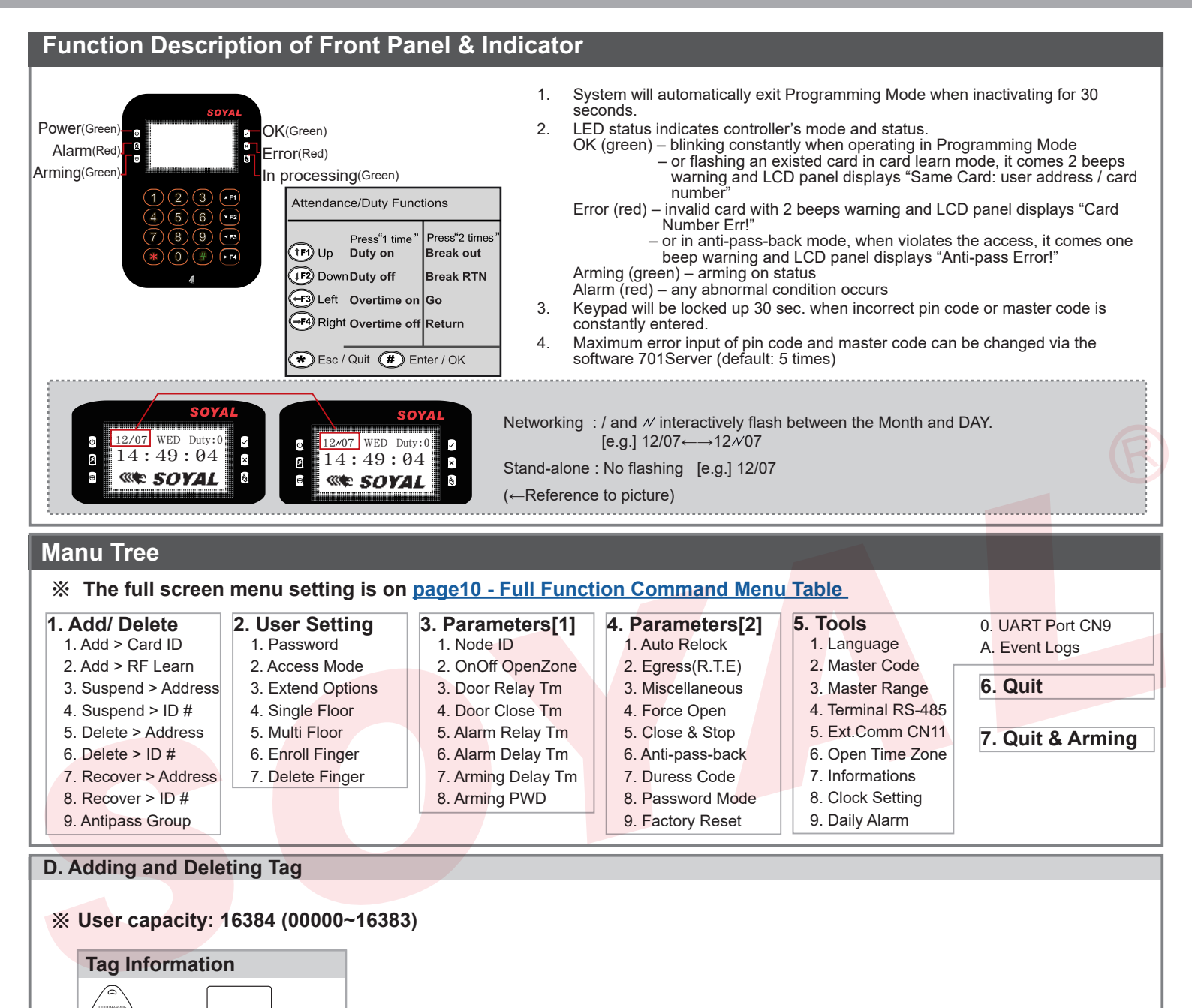

| SITE CODE              | SITE CODE |
|------------------------|-----------|
| • Adding Tag by Tag ID |           |

CARD CODE

Access programming mode  $\rightarrow$  1 Add/Delete  $\rightarrow$  1 Add -> Card ID  $\rightarrow$  Input 5-digit user address  $\rightarrow$  Input Site Code  $\rightarrow$  Input Card Code

Adding Tag by RF Learn Function

Access programming mode  $\rightarrow$  1 Add/Delete  $\rightarrow$  2 Add -> RF-Learn  $\rightarrow$  Input 5-digit user address

 $\rightarrow$  Input Tag Units(pcs)  $\rightarrow$  Close Tag into RF Area

-CARD CODE

%If the batch of tags are Sequential, input Tag Units(pcs) in the quantity of the tags and present the tag with

the lowest number to the controller for adding all the tag data; otherwise, the tags must be presented to the controller individually

Suspend User Address Access programming mode → 1 Add/Delete → 3 Suspend -> Addr → Input Start address → Input End address
Suspend Tag by Tag ID Access programming mode → 1 Add/Delete → 4 Suspend -> ID # → Input Site Code → Input Card Code
Recover User Address Access programming mode → 1 Add/Delete → 7 Delete -> Addr → Input Start address → Input End address
Recover Tag by Tag ID Access programming mode → 1 Add/Delete → 8 Delete -> ID # → Input Site Code → Input Card Code
Deleting User Address Access programming mode → 1 Add/Delete → 8 Delete -> ID # → Input Site Code → Input Card Code

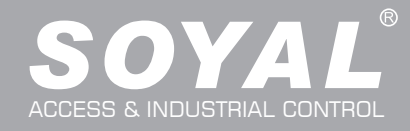

| Deleting Tag by Tag ID                                                                                                    |                                           |                            |                                                                                                    |                                         |  |  |  |  |  |
|----------------------------------------------------------------------------------------------------|-------------------------------------------|----------------------------|----------------------------------------------------------------------------------------------------|-----------------------------------------|--|--|--|--|--|
| Access programming mode → 1Add/Delete → 6Delete -> ID # → Input Site Code → Input Card Code                                                                                                    |                                           |                            |                                                                                                    |                                         |  |  |  |  |  |
| <ul> <li>Setting up the access mode</li> </ul>                                                                                                    |                                           |                            |                                                                                                    |                                         |  |  |  |  |  |
| Access programming mode $\rightarrow$ 2)User Setting $\rightarrow$ 2)Access Mode $\rightarrow$ Input User Address $\rightarrow$ 0: Invalid; 1: Card ; 2: Card or PIN; 3: Card & PIN                                                                                                    |                                           |                            |                                                                                                    |                                         |  |  |  |  |  |
| E. PIN Code                                                                                                    |                                           |                            |                                                                                                    |                                         |  |  |  |  |  |
| Access programming mode $\rightarrow$ <b>2</b> User Setting $\rightarrow$ <b>1</b> Password $\rightarrow$ <b>Input 5-digit user address</b> $\rightarrow$ <b>Input 4-digit PIN (0001~9999)</b> $\rightarrow$ Succeeded Or via 701Client set it on Users screen                                                                                                    |                                           |                            |                                                                                                    |                                         |  |  |  |  |  |
| F. Adding / Deleting Fingerprint                                                                                                    |                                           |                            |                                                                                                    |                                         |  |  |  |  |  |
| Adding                                                                                                    |                                           |                            |                                                                                                    |                                         |  |  |  |  |  |
| Access programming mode $\rightarrow$ <b>2</b> User Setting $\rightarrow$ <b>6</b> E                                                                                                    | nroll FP $\rightarrow$ Key in 5-digit     | user address -             | →1 or 2 different fingers on the second second | he sensor lens $\rightarrow$ Succeeded  |  |  |  |  |  |
| P.S. The AR-837EF(9000DO) needs to collect twice for                                                                                                    | r each fingerprint ; howev                | /er, AR-837EF(             | (1500DO) needs to collect thr                                                                                                    | ree times for each fingerprint.         |  |  |  |  |  |
| • Deleting                                                                                                    |                                           |                            |                                                                                                    |                                         |  |  |  |  |  |
| PS If you want to delete all users' EP key in 99999 #                                                                                                    |                                           | t user address             | Succeeded                                                                                                    |                                         |  |  |  |  |  |
| G Access Mode                                                                                                    |                                           |                            |                                                                                                    | 6                                       |  |  |  |  |  |
| G. ACCESS MODE                                                                                                    | A M                                       | E a a a a                  |                                                                                                    | Desult (20755 Out )                     |  |  |  |  |  |
| $\rightarrow 2 \text{ Access Mode}$                                                                                                    | Access Mode                               | Finger                     | Tidentify (83/EF Uniy)                                                                                                    | Result (837EF Only)                     |  |  |  |  |  |
| $\rightarrow$ Kev in 5-digit user address (00000~08999)                                                                                                    | Hardware 701Client                        | Hardware                   | Just fingerprint                                                                                                    |                                         |  |  |  |  |  |
| $\rightarrow$ 0: Invalid; 1:Card; 2: Card or PIN; 3: Card and PIN                                                                                                    | 0·Invalid                                 | 0: Must                    | Just card control                                                                                                    |                                         |  |  |  |  |  |
| $(837EF: \rightarrow Finger Identify: 0: Must ; 1: Ignore)$                                                                                                    |                                           | 1: Ignore                  | Just fingerprint                                                                                                    |                                         |  |  |  |  |  |
| $\rightarrow$ Succeeded                                                                                                    |                                           | 0. 14                      | Just fingerprint                                                                                                    | Eine and Oand                           |  |  |  |  |  |
|                                                                                                    | 1:Card                                    | 0: Must                    | Just card control                                                                                                    | Finger+Card                             |  |  |  |  |  |
|                                                                                                    |                                           | 1: Ignore                  | ✓ Just fingerprint ✓ Just card control                                                                                                    | 1. Card Only<br>2. Finger Only          |  |  |  |  |  |
|                                                                                                    |                                           |                            |                                                                                                    | 1. Finger+Card                          |  |  |  |  |  |
|                                                                                                    |                                           |                            | □ Just fingerprint                                                                                                    | 2. Finger+PIN<br>3. Card+Finger+PIN     |  |  |  |  |  |
|                                                                                                    |                                           | 0: Must                    | Just card control                                                                                                    | 4. Card+Finger+Card                     |  |  |  |  |  |
|                                                                                                    | 2:Card or PIN                             |                            |                                                                                                    | 5. PIN+Finger+PIN<br>6. PIN+Finger+Card |  |  |  |  |  |
|                                                                                                    |                                           |                            | V lust fingerprint                                                                                                    | 1. Card Only                            |  |  |  |  |  |
|                                                                                                    |                                           | 1: Ignore                  | ✓ Just card control                                                                                                    | 2. PIN Only<br>3. Finger Only           |  |  |  |  |  |
|                                                                                                    | 3:Card and PIN                            | 0. Must                    | Just fingerprint                                                                                                    |                                         |  |  |  |  |  |
|                                                                                                    |                                           | U. WUSL                    | Just card control                                                                                                    | Filiger+Caru+Fin                        |  |  |  |  |  |
|                                                                                                    |                                           | 1: Ignore                  | ✓ Just fingerprint                                                                                                    | 1. Card+PIN<br>2. Finger+PIN            |  |  |  |  |  |
| H Arming Password                                                                                                    |                                           |                            |                                                                                                    |                                         |  |  |  |  |  |
| Access programming mode $\rightarrow$ 3 Parameters[1] $\rightarrow$ 8 A                                                                                                    | $rmingPWD\toInput4-d$                     | ligit PIN (0001            | ~9999: Default: 1234) → S                                                                                                    | Icceeded                                |  |  |  |  |  |
| Or via 701Server and set it on AR-829E screen                                                                                                    | ining the input of                        |                            |                                                                                                    |                                         |  |  |  |  |  |
| I. Arming Delay Time                                                                                                    |                                           |                            |                                                                                                    |                                         |  |  |  |  |  |
| Access programming mode $\rightarrow$ 3 Parameters[1] $\rightarrow$ 7 ArmingDelayTm $\rightarrow$ Enter armed sta. Delay time(Sec). Range:000~255;                                                                                                    |                                           |                            |                                                                                                    |                                         |  |  |  |  |  |
| Armed pulse out-put time (10ms) ,Range : 000~255 $ ightarrow$                                                                                                    | Succeeded                                 |                            |                                                                                                    |                                         |  |  |  |  |  |
| J. PIN & UID Length setting                                                                                                    |                                           |                            |                                                                                                    |                                         |  |  |  |  |  |
| Access programming mode $\rightarrow$ <b>3</b> Parameters[1] $\rightarrow$ <b>9</b> P                                                                                                    | IN & UID format → <b>User</b>             | PIN Length R               | ange:4~8(4 is default value                                                                                                    | a);                                     |  |  |  |  |  |
| Card PIN Length Range:2~8(4 is default value)                                                                                                    |                                           |                            |                                                                                                    |                                         |  |  |  |  |  |
| K. Duress Code                                                                                                    | <u> </u>                                  |                            |                                                                                                    |                                         |  |  |  |  |  |
| Access programming mode $\rightarrow$ <b>4</b> Parameters[2] $\rightarrow$ <b>7</b> D                                                                                                    | uress Code $\rightarrow$ <b>4 sets (s</b> | elect one) $\rightarrow$ I | nput 4-digit PIN (0001~999                                                                                                    | 9) → Succeeded                          |  |  |  |  |  |
| With the second second | Il substitute a personal p                | in code and se             | nd the message of Duress to                                                                                                    | computer as a warning signal            |  |  |  |  |  |
| The Duress Code 0000 means that disable Duress Fun                                                                                                    | ction and the default value               | ue is set as 000           | )0 already.                                                                                                    | oompator ao a warning oignai.           |  |  |  |  |  |
| L. Terminal Port                                                                                                    |                                           |                            |                                                                                                    |                                         |  |  |  |  |  |
| Access programming mode $\rightarrow$ <b>5</b> Tools $\rightarrow$ <b>4</b> Terminal P                                                                                                    | Port → 0:Lift ; 1:Host ; 2                | :LED ; 3:PRN (             | (default value:1) → Baud S                                                                                                    | election                                |  |  |  |  |  |
| (default value:9600) $\rightarrow$ Succeeded                                                                                                    |                                           |                            |                                                                                                    |                                         |  |  |  |  |  |
| M. Setting up the alarm / arming                                                                                                    |                                           |                            |                                                                                                    |                                         |  |  |  |  |  |
| Conditions:                                                                                                    |                                           |                            |                                                                                                    |                                         |  |  |  |  |  |
| 1. Arming enabled                                                                                                    |                                           |                            |                                                                                                    |                                         |  |  |  |  |  |
| 2.Alarm system connected                                                                                                    |                                           |                            |                                                                                                    |                                         |  |  |  |  |  |
| Onualions.     Door is open overtime: Door is open longer then de                                                                                                    | oor relay time plus door a                | lose time                  |                                                                                                    |                                         |  |  |  |  |  |
| 2. Force open (Opened without a valid user card). Acc                                                                                                    | ess by force or illegal pro               | ocedure.                   |                                                                                                    |                                         |  |  |  |  |  |
| 3. Door position is abnormal: Happening when powe                                                                                                    | r is off and then on agair                | n, besides, read           | der was on arming before pov                                                                                                    | wer went off.                           |  |  |  |  |  |

| Standby Mode                                                 |                                                                             |                                                                 |                                                                   |
|--------------------------------------------------------------|-----------------------------------------------------------------------------|-----------------------------------------------------------------|-------------------------------------------------------------------|
| Card only                                                    |                                                                             | Card or PIN                                                     | Card and PIN                                                      |
| Open the door                                                | No open the door                                                            | Input user address $\rightarrow$ Input                          | Present the tag to reader $\rightarrow$ <b>Input</b>              |
| Present the tag to reader $\rightarrow$ input                | $\star \rightarrow$ Input 4-digit arming PWD                                | 4-digit individual PWD $\rightarrow$ # $\rightarrow$            | 4-digit individual PWD $\rightarrow \# \rightarrow$               |
|                                                              | > Fresent the tay to reader                                                 |                                                                 |                                                                   |
| Access Programming mode                                      | 7 Quit 8 Arming                                                             | Dischle: Access programming mode                                |                                                                   |
| Enable: Access programming mode                              |                                                                             | Disable: Access programming mode                                |                                                                   |
| [Use FP] can substitute for [Indu                            | ct valid card].                                                             |                                                                 |                                                                   |
| Anti-nass-back                                               |                                                                             |                                                                 |                                                                   |
| While connecting with AD 721 LL AD                           | 727 U/U/MC mode) and AD 661 U fe                                            | ar anti nana hask function the second                           | mada muat ha "Card" anku                                          |
| Device enable                                                |                                                                             | or anti-pass-back function, the access                          | niode must be Card only.                                          |
| Access programming mode $\rightarrow$ <b>4</b> F             | arameters[2] $\rightarrow$ 6 Anti-nass-back $\rightarrow$                   | master controller select [1: Yes] $\rightarrow$ W               | G select [1: Yes]                                                 |
|                                                              |                                                                             |                                                                 |                                                                   |
| $\Delta ccess \text{ programming mode} \rightarrow 1 \Delta$ | dd/ Delete $\rightarrow$ 9 Antipass Group $\rightarrow$ 1                   | nnut 5-digit starting user address —                            | > Input 5-digit ending user                                       |
| address → must select [1: Yes]                               | Antipass Gloup - In                                                         | input 5-digit starting user address                             | mput 5-aigit enang user                                           |
|                                                              |                                                                             |                                                                 |                                                                   |
| ). Lift control                                              |                                                                             |                                                                 |                                                                   |
| e.g.] Connect with <b>AR-401RO16B</b> to                     | control which floor the user will be able                                   | e to access. (BAUD9600)                                         |                                                                   |
| Setting Lift control                                         |                                                                             |                                                                 |                                                                   |
| Access programming mode $\rightarrow$ 5 T                    | cools $\rightarrow$ <b>4</b> Terminal Port $\rightarrow$ <b>0</b> : Lift Co | ontroll <mark>er → Ba</mark> ud Selection 0: 9600               |                                                                   |
| Access programming mode $\rightarrow$ 5T                     | ools $\rightarrow$ 5 Terminal Port $\rightarrow$ 1 : Lift Co                | ntroller                                                        |                                                                   |
| (need to use 725L485)                                        |                                                                             |                                                                 |                                                                   |
| Set Floor/ Stop                                              |                                                                             |                                                                 |                                                                   |
| 1 2 3 4 5 6 7 8                                              | 9 10 11 12 13 14 15 16                                                      |                                                                 |                                                                   |
|                                                              |                                                                             |                                                                 |                                                                   |
| 2 0 0 0 0 0 0 0 0 0                                          | $\begin{array}{c ccccccccccccccccccccccccccccccccccc$                       |                                                                 |                                                                   |
| 33 34 35 36 37 38 39 4                                       | 0 41 42 43 44 45 46 47 48                                                   |                                                                 |                                                                   |
| 3 0 0 0 0 0 0 0 0 0                                          | 0 0 0 0 0 0 0 0 0 0<br>5 57 58 59 60 61 62 63 64                            |                                                                 |                                                                   |
| 4 0 0 0 0 0 0 0 0 0                                          |                                                                             |                                                                 |                                                                   |
| Single floor                                                 |                                                                             |                                                                 |                                                                   |
| Access programming mode $\rightarrow 21$                     | Iser Setting $\rightarrow$ 4 Single Floor $\rightarrow$                     |                                                                 |                                                                   |
| Input 5-digit user address → Inp                             | ut single floor number: 1~64                                                |                                                                 |                                                                   |
|                                                              |                                                                             |                                                                 |                                                                   |
| Multi floors                                                 |                                                                             |                                                                 |                                                                   |
| Access programming mode $\rightarrow$ 2 c                    |                                                                             | 5-digit user address → Select rang                              | $\text{ Je: 1 of 2 of 3 of 4} \rightarrow \text{ Input 16 digit}$ |
| [e.g.] Set NO. 114, can use it throug                        | h the 8 F and 16F:                                                          |                                                                 |                                                                   |
| Access programming mode →                                    | 2 User Setting $\rightarrow$ 5 Multi Floor $\rightarrow$                    | 114 <b>#</b> ) → 1 <b>#</b> ) → 000000010000000                 | 1 #                                                               |
| Alarm Clock (for Factory)                                    |                                                                             |                                                                 |                                                                   |
| ······································                       |                                                                             |                                                                 |                                                                   |
| Access programming mode $\rightarrow$                        | <b>b</b> Iools $\rightarrow$ <b>9</b> Daily Alarm $\rightarrow$ Set (00)    | $(-15) \rightarrow \text{Set Start Tm} (24 \text{ Hours}); Set$ | et Effect Sec.                                                    |
| (Seconds as the bell time, Ra                                | inge. (~200) * Set weekday (U.disa                                          | we, I. enable) - Succeeded                                      |                                                                   |
| <ul> <li>Hardware installation</li> </ul>                    | <b></b>                                                                     |                                                                 |                                                                   |
|                                                              |                                                                             |                                                                 |                                                                   |
|                                                              | DC 12V Relay Br                                                             | Dard Dard                                                       | P1_                                                               |
|                                                              |                                                                             |                                                                 | 1)                                                                |
|                                                              | I                                                                           |                                                                 | 2 3                                                               |
|                                                              |                                                                             |                                                                 | 4                                                                 |
| March D                                                      | Mike device                                                                 |                                                                 | 5<br>6 ALM                                                        |
| Horn Music Box                                               | Mike's s                                                                    | ound wire                                                       | 7 12V                                                             |
|                                                              |                                                                             | Mi2 Mi1                                                         | 8 GND                                                             |
|                                                              | Board                                                                       | GND                                                             |                                                                   |
|                                                              | Board Mike's s                                                              | ound wire Music Box                                             | ler                                                               |
|                                                              | Mike device                                                                 | Output to M1 and M2                                             | ler                                                               |

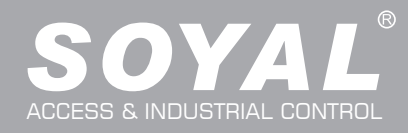

### Q. OpenZone

Access programming mode  $\rightarrow$  3 Parameters[1]  $\rightarrow$  2 OnOff OpenZone  $\rightarrow$  Main Controller Auto Open Zone (0:disable, 1:enable)  $\rightarrow$  Open Door Imm. During Open Zone (0:No, 1:Yes)  $\rightarrow$  WG1 Port Auto Open Zone (0:disable, 1:enable)  $\rightarrow$  Open Door Imm. During Open Zone (0:No, 1:Yes)  $\rightarrow$  Succeeded

#### R. Open TimeZone

Access programming mode  $\rightarrow$  **5** Tools  $\rightarrow$  **6** Open TimeZone  $\rightarrow$  Set (00~15)  $\rightarrow$  Time (24 Hours) ; Main Port (0:disable, 1: enable) ; WG Port (0:disable, 1: enable)  $\rightarrow$  Weekday (0:disable, 1: enable)  $\rightarrow$  succeeded

### Firmware Upgrade

### Get the upgrade software from SOYAL or our distributor and run "UdpUpdater" software

• Execute the software

2

The software is within SOYAL CD or please login the SOYAL website to download

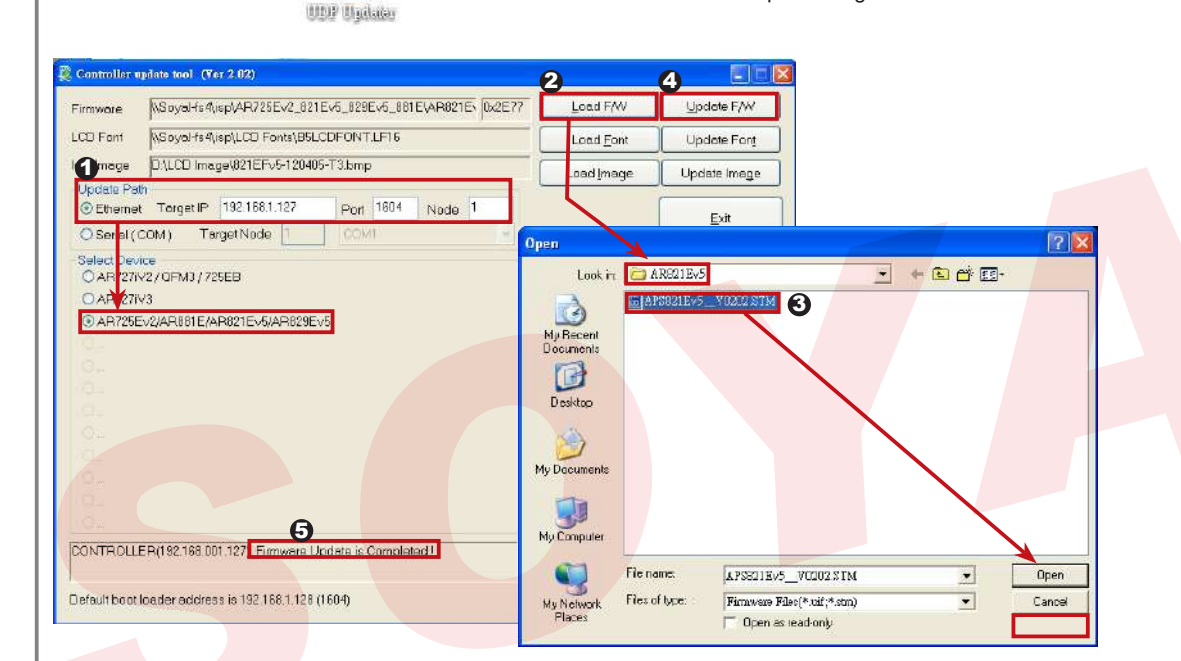

#### Update the firmware

#### [Please login the SOYAL website to download the new ISP Firmware.]

- 1. Input the Target Address and Port
- 2. [Load F/W] open the documents that have the new ISP Firmware
- 3. Click the new ISP Firmware and [Open] it
- 4. Click [Update F/W] to start the firmware update
- 5. Till the screen shown [Firmware Update is Complete]

### **Restoring Factory Settings**

### Reset all device parameters and user card data

| <ul> <li>Reset all device parameters and user card data:</li> </ul>                                                                                                    |
|----------------------------------------------------------------------------------------------------|
| Access programming mode $\rightarrow$ <b>4</b> Parameters2 $\rightarrow$ <b>9</b> Factory Reset $\rightarrow$ <b>0</b> : <b>System Param</b> ;                                                        |
| 1 : User Setting ; 2 : System & User                                                                                                    |
| Reset IP Setting:                                                                                                    |
| When the device's power is on, press the [RESET] button on the main board untill the ERR (Red)                                                                                                    |
| LED of screen lights up. (Refere to the picture beside)                                                                                                    |
| ※ After operation as above, you will hear a long reminder sound, and wait until the sound disappears,<br>and then reset the power of the controller. The device will be restored to factory settings. |
| ※ After having done the "Factory Reset," the External Communication Port must be reset. Or<br>the biometric sensor won't be functional.                                                               |

5 Tools  $\rightarrow$  5 Ext. Comm Port (0:FP-200 ; 1:Lift ; 2:Vein2000 ; 3:FP-9000 ; 4:Reserved )

RESET

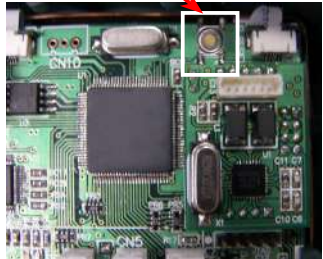

# LCD / Biometrics Access Controller / LCD Card Energy Saver

## 

| PSetting                    |                                 |                                |                                  |                                                                                      |                                        |                                                        |                  |
|-----------------------------|---------------------------------|--------------------------------|----------------------------------|--------------------------------------------------------------------------------------|----------------------------------------|--------------------------------------------------------|------------------|
| Onen vour Web Brown         | or and innut                    | factory default ID             |                                  |                                                                                      |                                        |                                                        |                  |
| address: http://192.168     | 3 1 127                         | lactory default iP             | () () + E =                      | net Egglenn                                                                          |                                        | 🗶 🖂 (*) (#) 💆 ling                                     |                  |
|                             |                                 |                                |                                  | an - S curse & support & submits -                                                   |                                        | 5                                                      | A 40 -           |
| If the IP ad                | dress of AR-837                 | (E/EE/ER/                      | Contrast                         | Access Control System                                                                | V 140                                  | SOVAI"                                                 | 5- 180- C        |
| EF) has be<br>new IP addr   | changed, we mus                 | t enter the                    |                                  | Current B Addresses                                                                  | V er 1.09                              | ACCESS CONTROLLER                                      |                  |
|                             |                                 |                                | Current State<br>Notwork Setting | Remote IP (Port) State     192 168 001 021 (0080) CONNECTED     Name Type IP address | Subnet mask                            | Gateway DHCP                                           | -6               |
|                             |                                 |                                | User.Password                    | et1 Ethemet 195303327                                                                | 10320300                               |                                                        |                  |
| Page menu                   |                                 |                                | жя.                              |                                                                                      |                                        | 1977#10                                                | 44 · \$109 ·     |
| Current Status              | Moi                             | nitor the on-line computer     |                                  |                                                                                      |                                        |                                                        |                  |
| Notwork Sotting             |                                 | Setting                        |                                  |                                                                                      |                                        |                                                        |                  |
| Network Setting             | IF V                            | betting                        | Controller - W                   | adres fakizast Roglers                                                               |                                        |                                                        | 20               |
| User Password               | Cha                             | ange the Log-in information    | 850 - E                          | end sunary ind numb                                                                  |                                        | ▲ (B) (** (×) )第 0 mg                                  |                  |
|                             |                                 |                                | Contoller                        | a La contrata - g Ellinad g manifoldired g estimation -                              |                                        | 5 · 🖄 · 🖾 🖷 · ARC                                      | ). fito. Ing. 0. |
| Current State               |                                 |                                |                                  | Access Control System                                                                | Ver 1.09                               | SOYAL<br>ACCESS CONTROLLER                             |                  |
| Online Status is able to    | monitor and                     |                                | Qurrent State                    | Current IP Addresses<br>Remote IP (Port) State                                       |                                        |                                                        |                  |
| show which computer is      | linking on Et                   | hernet Module                  | Network Set                      | ING Name Type IP address<br>and et1 Ethernet Point 177                               | Subnot mask                            | Gatoway DH                                             | CP               |
|                             | Show                            | w which computer is linking    |                                  |                                                                                      |                                        |                                                        |                  |
|                             |                                 | Current IP address             |                                  |                                                                                      |                                        |                                                        |                  |
|                             |                                 |                                |                                  |                                                                                      |                                        |                                                        |                  |
| Log-in User Password        | lativa ukina C                  | attin all an III la an Daganna | nall at finat                    |                                                                                      |                                        |                                                        |                  |
| I og-in window will pop o   | out and pleas                   | e input                        | ord at inst.                     |                                                                                      |                                        |                                                        | ×                |
| * At the Factory Defaul     | lt                              | omput                          |                                  |                                                                                      | Authentication Req                     | uired                                                  |                  |
| User name: SuperAdm /       | Password: 7                     | 21568                          |                                  |                                                                                      | Your connection to this                | vires a username and password.<br>site is not private. |                  |
| NOTE :                      |                                 |                                |                                  |                                                                                      | 10 MI                                  |                                                        |                  |
| User Name is different      | ent from old ar                 | nd new version, passwor        | d can be mo                      | dify via [User Password]                                                             | User Name: Sup                         | erAdm                                                  |                  |
| setting on the list but     | t will n <mark>ot be c</mark> ł | nange from updating nev        | v version. If y                  | you forgot the password,                                                             | Fassword. 12.1                         | 505                                                    |                  |
| the solution is pressi      | ng Reset Butt                   | on to reset it as default v    | value.                           |                                                                                      |                                        | Log In Cancel                                          |                  |
| Firmware Version            | User name                       | Password (changeable           | e)                               |                                                                                      |                                        |                                                        |                  |
| After 2020/01/21            | SuperAdm                        | Default Password : 72156       | 8 or self-defin                  | ition                                                                                |                                        |                                                        |                  |
| Before 2020/01/21           | admin                           | Default Password : admin       | / password no                    | t required or self-definition                                                        |                                        |                                                        |                  |
|                             |                                 |                                |                                  |                                                                                      |                                        |                                                        |                  |
| Networking Setting          |                                 |                                | Controller - Wind                | eve laknast Explores                                                                 |                                        |                                                        | 280              |
| You will find initial IP Ad | dress 192.168                   | 3.1.127 and check              | 1000 1000 1                      | 192101127                                                                            |                                        | <b>8</b> (6 (8) <b>2</b> 14                            | x 4              |
| MAC Address is identica     | al to the sticke                | er on Ethernet Module          | Controler                        | A start . Clence Claudiness Situation .                                              |                                        | <u> 10 日 日 日 日 日 日 日 日 日 日 日 日 日 日 日 日 日 日 </u>        | TRED. IRD. D.    |
| device. Please alter the    | IP address a                    | is you want, and then          |                                  | Access Control System                                                                | Ver 1.09                               | SOYAL"                                                 |                  |
| click "Update" button. A    | tter updating                   | the IP, please re-             | Current State                    | Network Setting                                                                      | 19                                     |                                                        |                  |
| connect the web blows       | ei by the new                   | IF address.                    | Network Setting<br>User Password | You need to change the host IP with new IP Address                                   | s in Infernet Browser to re-connect th | e targel<br>Setting                                    | _                |
|                             |                                 |                                |                                  | Device Name<br>LAN IP Address                                                        | CONTROLLER<br>192160.1.117             |                                                        |                  |
|                             |                                 |                                |                                  | LAN Net Mask<br>Default Gateway                                                      | 2352825250<br>192101254                |                                                        |                  |
|                             |                                 |                                |                                  | Primary DNS Server<br>Secondary DNS Server                                           | 16830-1.1<br>[6830-1302.1              |                                                        |                  |
|                             |                                 |                                |                                  | DHCP Client<br>TCP Listen Port                                                       | L (1024-9999)                          |                                                        |                  |
|                             |                                 |                                |                                  | L                                                                                    | Uple                                   |                                                        |                  |
|                             |                                 |                                | C Controller - 1                 | Windows Internet Explorer                                                            |                                        |                                                        |                  |
| Lloor Docoward              |                                 |                                | 15#00 18850                      | 107-7923691.127<br>3 物成四 我的最新的 工具の 影明曲                                               |                                        | - [8] + [×] 🖬 Dag                                      | × @.             |
| Change the log-in pass      | word to lock t                  | ne IP setting of               | 会 我的母亲                           | 👍 🚺 MINING - 🖉 BÉ(1914 🖉 1999) Hotsel 🖉 MINIS 🖉                                      | i <b>n -</b>                           | 5.0 0 ÷ . SEA. 23                                      | # . TBM.         |
| Ethernet Module             |                                 | is in setting of               | ger Controller                   | Assess Ormania                                                                       |                                        | an m c an an an an                                     |                  |
| The password is compo       | sed of 10 cha                   | racters at most which          |                                  | Access Control Sys                                                                   | lem                                    | Ver 1.09 SOY                                           | Roller           |
| can be either A~Z or 0~     | 9.                              |                                | Current Stat                     | User Password Setup                                                                  |                                        |                                                        |                  |
|                             |                                 |                                | Network Se                       | ting Password Again                                                                  |                                        |                                                        |                  |
|                             |                                 |                                | User Passw                       | and                                                                                  | Update                                 |                                                        |                  |

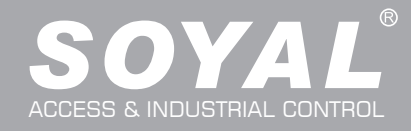

| <b>Full Function Comman</b>                                                                                                    | d Menu Table                                                      |                                                                 |                                                                                      |                                                                    |
|----------------------------------------------------------------------------------------------------|-------------------------------------------------------------------|-----------------------------------------------------------------|--------------------------------------------------------------------------------------|--------------------------------------------------------------------|
| <ul> <li>Entering</li> <li>Input ★123456 # or ★PPPPFF</li> <li>[e.g.] The Default Value= 123456.</li> <li>→ Access programming model</li> </ul> | ⊃ #)<br>If already changed the Ma<br>de                           | ister Code= 876112, input ★87                                   | 6112 <b>#</b>                                                                        | 1 2 3 4 Up<br>4 5 6 4 Down<br>7 8 9 9                              |
| P.S.If no instruction is entered with                                                                                                    | hin <b>30 sec.</b> , it will automati                             | cally leave the programming mo                                  | bde.                                                                                 |                                                                    |
| 1. Add/ Delete                                                                                                    |                                                                   |                                                                 |                                                                                      |                                                                    |
| <b>1-1. Add -&gt; Card ID</b><br>1-1-1                                                                                                    | 1-2. Add -> RF-learn<br>1-2-1                                     | <b>1-3. Suspend -&gt; Address</b>                               | <b>1-4. Suspend &gt; ID #</b><br>1-4-1                                               | 1-5. Delete > Address<br>1-5-1                                     |
| User Address:<br>00000 XXXXX<br>Range: (0-16383)                                                                                                | User Address:<br>F3: Prev F4: Next<br>Range: (0-016383)           | Input Start Address<br>Range: (0-16383)                         | Set Site:<br>00000:XXXXX<br>Range: (0-65535)                                         | Input Start Address<br>Range: (0-16383)                            |
| 1-1-2                                                                                                    | 1-2-2                                                             | 1-3-2 🗸                                                         | 1-4-2                                                                                | 1-5-2                                                              |
| Set (User Address) Code:<br>00000 XXXXX<br>(1-10 Digital)                                                                                       | Tag Uints (pcs)<br>Must be Sequence<br>Range: (1-016378)          | Input End Address<br>Range: (0-16383)                           | Set Code:<br>00000:XXXXX<br>Range: (0-65535)                                         | Input End Address<br>Range: (0-16383)                              |
| 1-1-3                                                                                                    | 1-2-3 🗸                                                           |                                                                 |                                                                                      |                                                                    |
| Set (User Address) Code:<br>00000:_XXXX<br>Range: (0-65535)                                                                                     | Close Tag<br>Into RF Area                                         |                                                                 |                                                                                      |                                                                    |
| <b>1-6. Delete &gt; ID #</b> 1<br>1-6-1                                                                                                    | I <b>-7.</b> Recover > Address                                    | <b>1-8.</b> Recover > ID # 1-8-1                                | <b>1-9.</b> Antipass Group<br>1-9-1                                                  | 1-9-3                                                              |
| Set Site:<br>00000:XXXXX<br>Range: (0-65535)                                                                                                    | Input Start Address<br>Range: (0-16383)                           | Set Site:<br>00000:XXXXX<br>Range: (0-65535)                    | Input Start Address<br>Range: (0-16383)                                              | Enable Antipass<br>0: NO 1: YES<br>Data: 0                         |
| 1-6-2                                                                                                    | 1-7-2                                                             | 1-8-2                                                           | 1-9-2                                                                                |                                                                    |
| Set Code:<br>00000:XXXXX<br>Range: (0-65535)                                                                                                    | Input End Address<br>Range: (0-16383)                             | Set Code:<br>00000:XXXXX<br>Range: (0-65535)                    | Input End Address<br>Range: (0-16383)                                                |                                                                    |
| 2 Hoor Sotting                                                                                                    |                                                                   |                                                                 |                                                                                      |                                                                    |
| 2. User Setting                                                                                                    | O Assess Mada                                                     | 0.0. Extend Ontions                                             |                                                                                      |                                                                    |
| 2-1-1 2                                                                                                    | 2-2-1                                                             | 2-3-1                                                           | 2-5-1                                                                                | 2-6-1 (837EF)                                                      |
| User Address:<br>F3: PreV F4: Next<br>Range (0-016383)                                                                                          | User Address:<br>F3: Prev F4: Next<br>Range (0-163833)            | User Address:<br>F3: Prev F4: Next<br>Range (0-16383)           | User Address:<br>F3: Prev F4: Next<br>Range: (0-016383)                              | User Address:<br>F3: Prev F4: Next<br>Range: (0-016383)            |
| 2-1-2                                                                                                    | 2-2-2 🗸                                                           | 2-3-2 🗸                                                         | 2-5-2 🗸                                                                              | 2-6-2 (837EF)                                                      |
| Input PIN Code<br>Rang: 0000~9999                                                                                                    | 0: Invalid 1: Card<br>2: Card or PIN<br>3: Card & Pin             | Is Guard User<br>0: NO 1: YES<br>2-3-3                          | Select Range:<br>1: 01-16 2: 17-32<br>3: 33-48 4: 49-64                              | Enroll Fingers ?<br>Range: (1-2)<br>1                              |
|                                                                                                    | 2-2-3 (837EF) ↓<br>Finger / Face<br>0: Must 1: Ignore<br>000000=0 | Enable Antipass<br>0: NO 1: YES<br>Data: 1<br>2-4. Single Floor | 2-5-3 ↓<br>0->NO 1->YES<br>Current Setting:<br>1000000000000000000000000000000000000 | 2-6-3 (837EF) ↓<br>Put 1st Finger Center<br>Image PIs<br>Scan Data |
|                                                                                                    |                                                                   | 2-4-1                                                           |                                                                                      |                                                                    |
|                                                                                                    |                                                                   | User Address:<br>F3: Prev F4: Next<br>Range (0-016383)          |                                                                                      | 2-7. Delete Finger (837EF)<br>2-7-1 (837EF)<br>User Address:       |
|                                                                                                    |                                                                   | 2-4-2                                                           |                                                                                      | F3: Prev F4: Next                                                  |
|                                                                                                    |                                                                   | Set Single Floor<br>(Range: 01~64)<br>Clear the Others          |                                                                                      | Range: (0-099999)<br>000000                                        |

# LCD / Biometrics Access Controller / LCD Card Energy Saver

## ROHS SOR FC CE NINCC

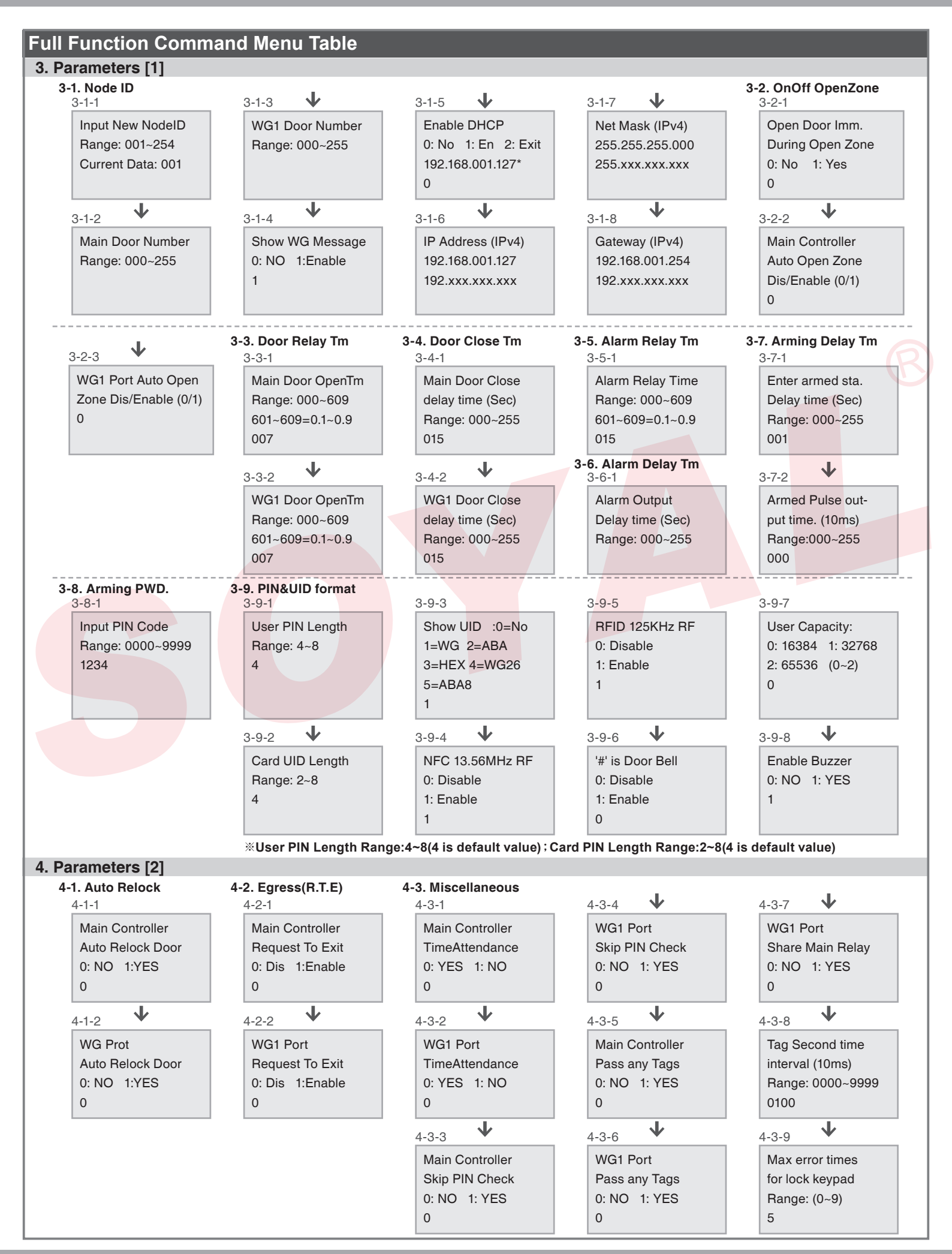

# LCD / Biometrics Access Controller / LCD Card Energy Saver

## ROHS SOR FC CE NINCC

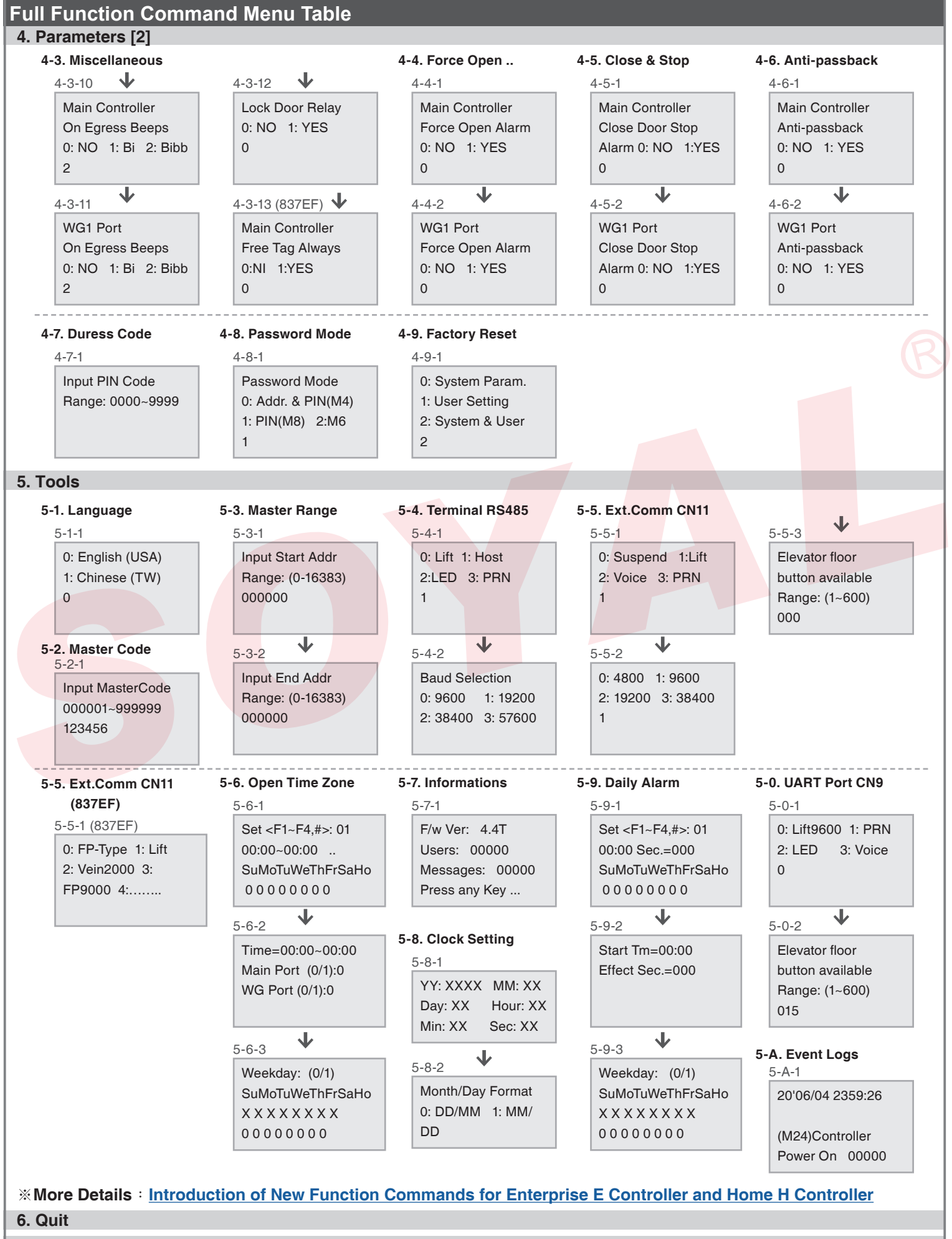

<sup>7.</sup> Quit & Arming